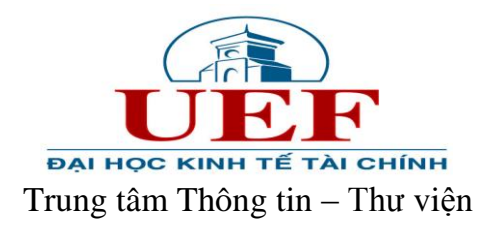

# HƯỚNG DẪN TẢI CD KÈM SÁCH

#### Bước 1: Truy cập website Trung tâm Thông tin – Thư viện tại địa chỉ: http://uef.edu.vn/lib

#### Bước 2: Click chọn => Tài nguyên điện tử

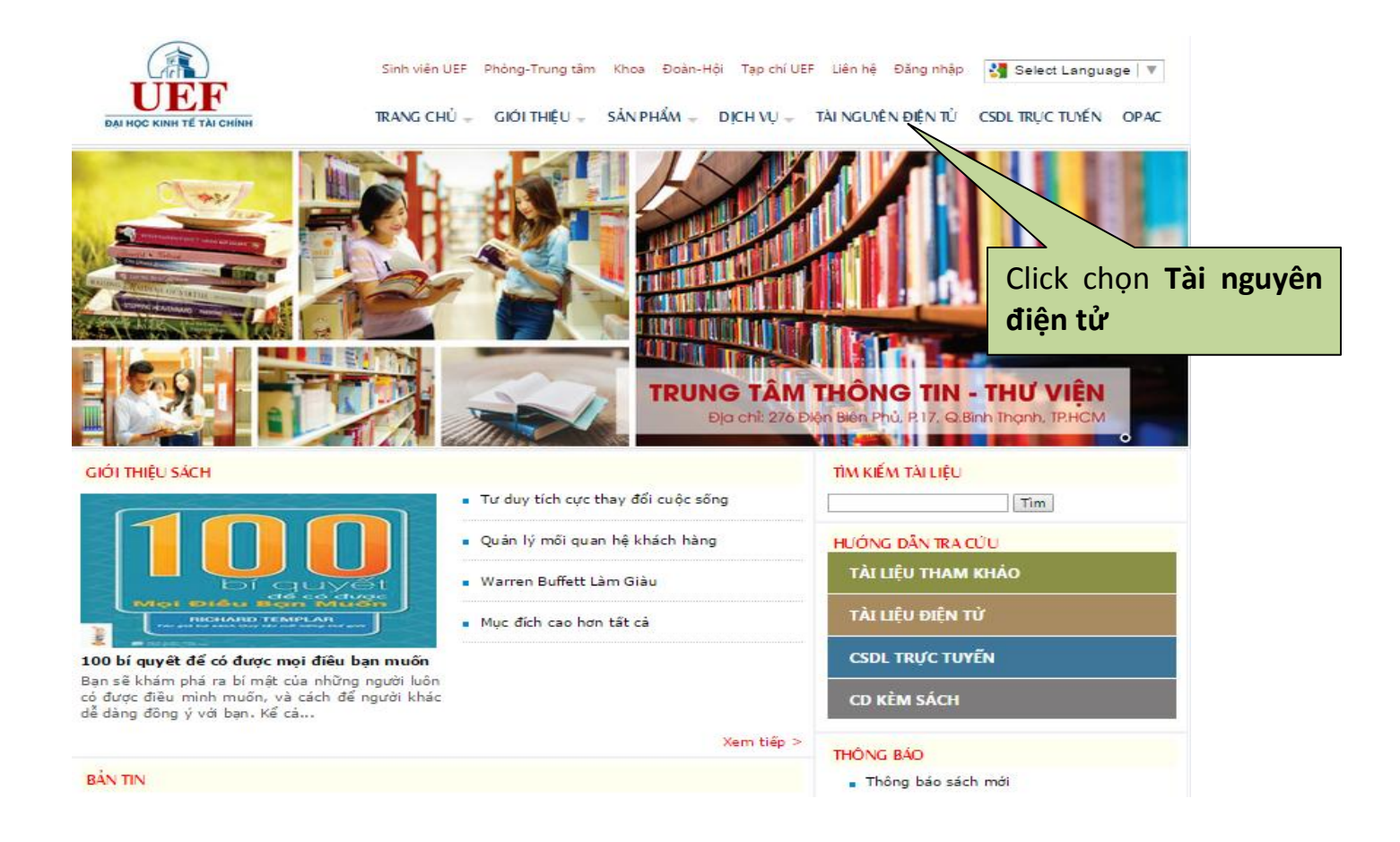

Sẽ hiện ra trang sau:

| UNIVERSITY OF Ho Chi Minh City - Vietnam<br>ECONOMICS and FINANCE | Giới thiệu phần mềm DSpace |
|-------------------------------------------------------------------|----------------------------|
|-------------------------------------------------------------------|----------------------------|

| Tìm kiếm<br>Tìm                                                             | UEF E-Lib >                                                                                                    |
|-----------------------------------------------------------------------------|----------------------------------------------------------------------------------------------------|
| <u>Tim năng cao</u><br>⊕ <u>Trang chủ</u>                                   | Chào mừng bạn đến với bộ sưu tập số thư viện đại học Kinh tế - Tài chính T.p Hồ Chí Minh (UEF).Bộ sưu tập số<br>được Thư viện phát triển nhằm mục đích phục vụ học tập, nghiên cứu khoa học của sinh viên, giảng viên, cán bộ<br>và phân viên đạng học tận và công tác tại UEF |
| Liệt kê theo:                                                               |                                                                                                    |
| <ul> <li><u>Cơ sở dữ liêu</u></li> <li><u>Thời gian xuất bản</u></li> </ul> | Tim kiếm                                                                                                    |
| <ul> <li>→ Tác giả</li> <li>→ Nhan đê</li> </ul>                            | Tim                                                                                                    |
| → <u>Từ khóa</u>                                                            |                                                                                                    |
| Đăng nhập để:                                                               | Bộ sưu tập                                                                                                    |
| Nhân email     thông bảo                                                    | 1. KIEN THỨC ĐẠI CƯƠNG VÀ CHUYEN NGÀNH<br>2. TÀI LIÊU HỌC TIẾNG ANH                                                                                                    |
| → <u>Trang cá nhân</u> →                                                    | 3. CÁC LĨNH VỰC KHOA HỌC KHÁC                                                                                                    |
| Or Sửa hô sơ cá nhân                                                        | 4. TÀI LIÊU ĐA PHƯƠNG TIÊN                                                                                                    |
| Hướca đặn cử dụng                                                           | 5. BÁI TRÍCH BÁO - TAP CHÍ                                                                                                    |
| Giới thiêu về DSpace                                                        | <u>S. LUAIN VAIN * LUAIN AIN</u>                                                                                                    |
|                                                                             |                                                                                                    |
| Sử dụng phần mềm DSp                                                        | <u>ace</u> - Bán quyền & copy; 2008 UEF - <u>Góp ý</u>                                                                                                    |

Bước 3: Click chọn Tài liệu đa phương tiện

| 🕒 Thư viện Trường Đại Học 🛛 🗙 Ď UEF E-Lib: Tran                                                                                                    | g chủ 🗙 🛄 the second second s |  |  |  |  |  |  |
|----------------------------------------------------------------------------------------------------|----------------------------------------------------------------------------------------------------|--|--|--|--|--|--|
| ← → C □ uef.edu.vn/elib/                                                                                                    | ඛ යු Ξ                                                                                                    |  |  |  |  |  |  |
| 🗰 Ứng dụng 🗋 Libol 6.0 - Đăng nhậ 🗋 Từ Điển                                                                                                    | D UEF E-Lib: Đăng nhập 🗧 Tin nhanh VnExpres 🏼 🍇 Zimbra: Inbox (783)                                                                                                    |  |  |  |  |  |  |
| UNIVERSITY OF HOCH MARCAY-VARVAN<br>ECONOMICS and FINANCE                                                                                                    | mëm DSpace                                                                                                    |  |  |  |  |  |  |
| Tìm kiếm         Tim năng cao         Trang chủ         Liệt kê theo:         Gơ sở dữ liêu         Thời gian xuất bản         Tác giả         Mapa đã                                                                                                    | UEF E-Lib ><br>Chào mừng bạn đến với bộ sưu tập số thư viện đại học Kinh tế - Tài chính T.p Hồ Chí Minh.Bộ<br>sưu tập số được Thư viện sưu tầm, phát triển nhằm mục đích phục vụ học tập, nghiên cứu<br>khoa học của sinh viên, giảng viên, giới chức đang học tập và công tác tại UEF.<br><b>Tìm kiêm</b>                                                                                                    |  |  |  |  |  |  |
| <ul> <li><u>Nhân đề</u></li> <li><u>Từ khóa</u></li> <li>Đăng nhập để:</li> <li><u>Nhân email</u><br/>thông bảo</li> <li><u>Trang cá nhân</u></li> <li><u>Sửa hồ sơ cá nhân</u></li> <li><u>Hướng dẫn sử dụng</u></li> <li><u>Giới thiêu về DSpace</u></li> </ul> | Tim         Bộ sưu tập         1. KIẾN THỨC ĐẠI CƯƠNG VÀ CHUYÊN NGÀNH         2. TÀI LIÊU HỌC TIẾNS ANH         3. CÁC LĨNH VỰC KHOA HỌC KHÁC         4. TÀI LIÊU ĐA PHƯƠNG TIÊN         5. BÀI TRÍCH BÁO - TAP CHÍ         6. LUÂN VĂN - LUÂN ÁN                                                                                                    |  |  |  |  |  |  |
| Giol Ulleu ve DSpace     6. LUÁN VÁN - LUÂN ÁN       Image: Si v dụng phần mềm DSpace - Bản quyền & copy; 2008 UEF - Góp ý                                                                                                    |                                                                                                    |  |  |  |  |  |  |
| uet.edu.vn/elib/handle/123456789/4127                                                                                                    | S II. IV-Tra cuu sach 🗧 💁 Zimbra: Inbox (85 💁 UFE E-Liis: Trang 😰 🔺 💷 🐠 🖤 🔒 8-53 AM                                                                                                    |  |  |  |  |  |  |
|                                                                                                    |                                                                                                    |  |  |  |  |  |  |

Bước 4: Click chọn CD kèm sách

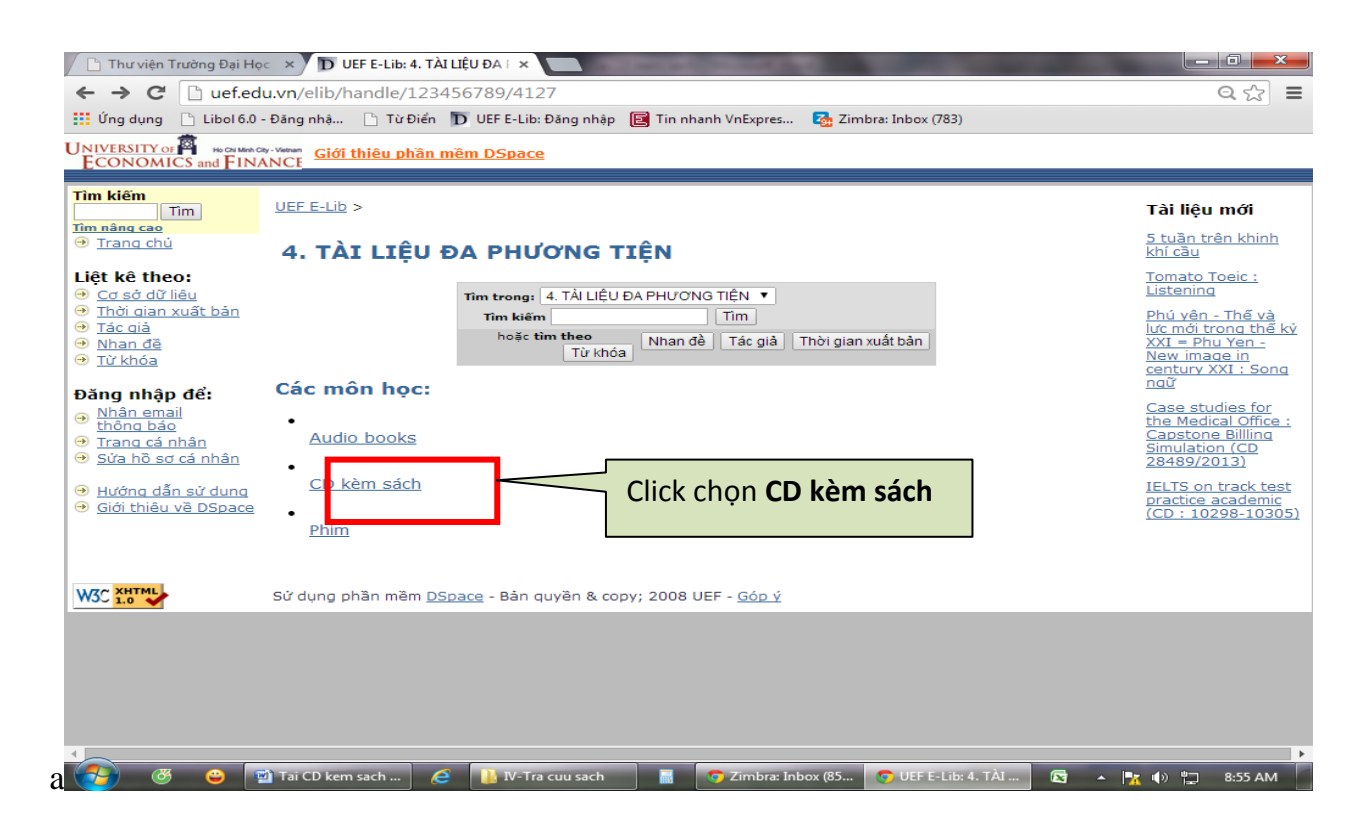

Bước 5: Tại trang CD kèm sách, các bạn thực hiện Đăng ký

| 🕒 Thư viện Trường Đại H                                                                                                    | oc 🗴 🗩 UEF E-Lib: CD kèm sách 🛛 🗴 💽 a séclara de la companya de la companya de la |                                                                                                    |
|----------------------------------------------------------------------------------------------------|----------------------------------------------------------------------------------------------------|----------------------------------------------------------------------------------------------------|
| $\leftarrow \rightarrow \mathbf{C}$ 🗋 uef.ed                                                                                                    | du.vn/elib/handle/123456789/18763                                                                                                    | ९ ☆ ≡                                                                                                    |
| 👯 Ứng dụng 🕒 Libol 6.0                                                                                                    | - Đăng nhậ 🕒 Từ Điển 🌗 UEF E-Lib: Đăng nhập 🔋 Tin nhanh VnExpres 🚺 Zimbra: Inbox (783)                                                                                                    |                                                                                                    |
| UNIVERSITY OF B HO CH Minh<br>ECONOMICS and FIN                                                                                                    | Gy - Vanue Giới thiêu phân mềm DSpace                                                                                                    |                                                                                                    |
| Tìm kiếm<br>Tim<br>T <u>îm nâng cao</u><br>⊕ <u>Trang chủ</u>                                                                                                    | <u>UEF E-Lİb &gt; 4. TĂI LIÊU ĐA PHƯƠNG TIÊN &gt; </u>                                                                                                    | Tài liệu mới<br>Tomato Toeic :<br>Listening                                                                                                    |
| Liệt kê theo:<br>→ Cơ sở dữ liêu<br>→ Thời gian xuất bản<br>→ Tác giả<br>→ Nhan đề<br>→ Từ khóa                                                                                                    | CD kèm sách<br>Tim trong: CD kèm sách<br>Tîm kiếm<br>hoặc tim theo<br>Từ khóa<br>Nhan đề Tác giả<br>Thời gian xuất bản                                                                                                    | Phú vên - Thế và<br>lực mới trong thế kỷ<br>XXI = Phu Yen -<br>New image in<br>century XXI : Song<br>ngữ<br>Case studies for<br>tha Medical Offica :              |
| <ul> <li>Đăng nhập để:</li> <li>⇒ Nhân email<br/>thông bảo</li> <li>⇒ Trang cá nhân</li> <li>⇒ Sửa hồ sơ cá nhân</li> <li>⇒ Sửa hồ sơ cá nhân</li> <li>⇒ Hướng dẫn sử dụng</li> <li>⇒ Giới thiêu về DSpace</li> </ul> | Đăng ký bộ sưu tập này để nhận thư điện tử thông báo khi có tài liệu mới Đăng ký<br>BST bao gồm các file của đĩa CD kèm theo sách. Bạn có thể download về để dùng cùng v<br>thực hiện Đ<br>ký                                                                                                    | Tankar (ca) Omice i           để         billing           jàng         1 track test           academic         298-10305)           lê (CD)         26861-26868) |
|                                                                                                    | Sử dụng phần mềm <u>DSpace</u> - Bản quyền & copy; 2008 UEF - <u>Góp ý</u>                                                                                                    |                                                                                                    |
|                                                                                                    |                                                                                                    | - d\\ 87 9.50 AM                                                                                                    |

Bước 6: Thực hiện đăng nhập

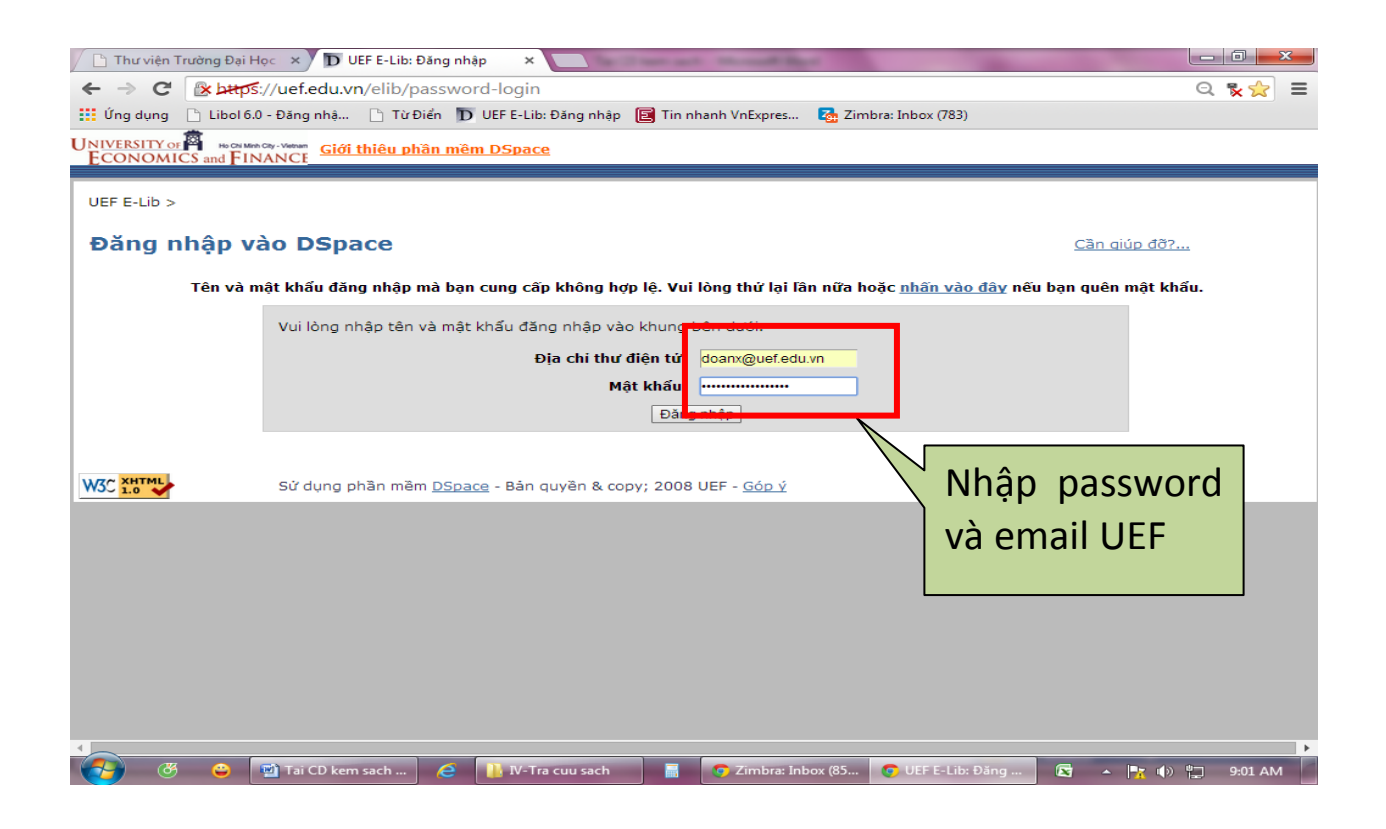

Bước 7: Chọn xem CD theo: Nhan đè, Tác giả hoặc Thời gian xuất bản.

Ví dụ: Chọn xem theo Nhan đề

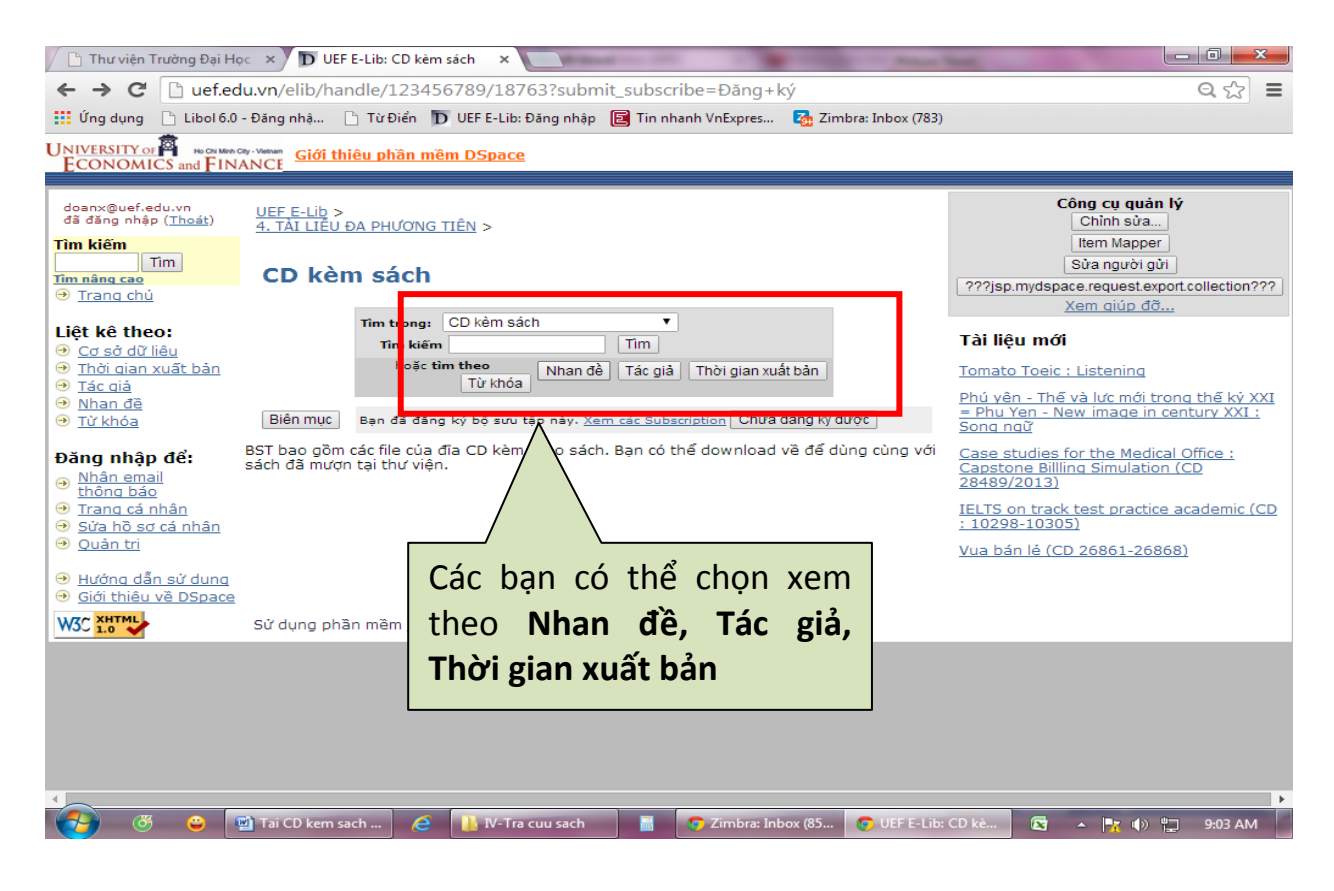

# Bước 8: Xem kết quả chọn xem theo Nhan đề

| 🕒 Thư viện Trường Đại Học 🛛 🗩 👿 UEF E-Lib: Trìn                            | h duyệt DS <sub>i</sub> 🗙                                     |                                                                                                    |                                                                             | -       |               |                     |         |
|----------------------------------------------------------------------------|---------------------------------------------------------------|----------------------------------------------------------------------------------------------------|-----------------------------------------------------------------------------|---------|---------------|---------------------|---------|
| ← → C □ uef.edu.vn/elib/handle/123                                         | 3456789/18                                                    | 763/browse?type=title&submit_                                                                                                    | browse=Nhan+đề                                                              |         |               | 0                   | 1 ☆ =   |
| Ung dụng 🕒 Libol 6.0 - Đăng nhậ 🕒 Từ Điến                                  | D UEF E-Lib                                                   | o: Đăng nhập 🛛 🗾 Tin nhanh VnExpres                                                                                                    | Zimbra: Inbox (783)                                                         |         |               |                     |         |
| JNIVERSITY OF HO CAN Math Caty - Vietnam<br>ECONOMICS and FINANCE          | mêm DSpac                                                     | e                                                                                                    |                                                                             |         |               |                     | Î       |
|                                                                            |                                                               |                                                                                                    |                                                                             |         |               |                     |         |
| doanx@uef.edu.vn<br>đã đăng nhập ( <u>Thoát</u> )                          | UEF E-Lib >                                                   |                                                                                                    |                                                                             |         |               |                     |         |
| Tìm kiếm                                                                   | CD kèm sá                                                     | ch >                                                                                                    |                                                                             |         |               |                     |         |
| Tìm<br>Tìm nàng cao                                                        | Liêt kê                                                       | "CD kèm sách" theo Nh                                                                                                    | an đề                                                                       |         |               |                     |         |
|                                                                            | -                                                             |                                                                                                    |                                                                             | DOP     | STILVWY       | ¥ 7                 |         |
| Liêt kê theo:                                                              |                                                               | Nhập điều kiện tìm                                                                                                    | kiếm                                                                        |         | Tim           | 1 4                 |         |
| Cơ sở dữ liêu                                                              |                                                               | Trình bày                                                                                                    | kết quả 1 - 20 của 1                                                        | 146     |               |                     |         |
| <ul> <li><u>Indi gian xuat ban</u></li> <li><u>Tác giā</u></li> </ul>      |                                                               |                                                                                                    |                                                                             |         | Click         | để                  | xem     |
| <u>Nhan đề</u> Từ khóa                                                     | Thời                                                          |                                                                                                    |                                                                             |         | -             |                     |         |
|                                                                            | gian                                                          | Nhan đê                                                                                                    |                                                                             |         | Ihong         | tin                 |         |
| Đăng nhập đế:                                                              | bàn                                                           |                                                                                                    |                                                                             |         | $\overline{}$ |                     |         |
| thông bảo                                                                  | 2011 10 n                                                     | gày để có thể nói 1000 câu t                                                                                                    | iếng Anh du lịch                                                            | Tri, Th | uc Việt       |                     |         |
| <ul> <li><u>Irang ca nnan</u></li> <li><u>Sửa hồ sơ cá nhân</u></li> </ul> |                                                               | <u>18032 - 18039)</u>                                                                                                    | hâne dune (OD                                                               |         |               |                     |         |
|                                                                            | 2011 2598                                                     | <u>87-25994)</u>                                                                                                    |                                                                             | Nguyêr  | n, Thu Huyên  |                     |         |
| <ul> <li>⊖ Hướng dẫn sử dụng</li> <li>⊖ Giới thiêu về DSpace</li> </ul>    | 2009 202<br><u>đọc,</u>                                       | <u>bài tập tiếng Anh : Luyện các</u><br><u>viết (CD 10767-10774 )</u>                                                                     | <u>: kỹ năng: Nghe,</u>                                                     | Thanh   | Thảo          |                     |         |
|                                                                            | 2011<br>2011<br><u>     các t</u><br><u>     hanc</u><br>2579 | <u>động từ bất quy tắc và cẩm r</u><br>thì trong tiếng Anh = 360 Irr<br>dbook of english tenses usage<br>93)                              | <u>aang sử dụng</u><br>egular verbs &<br>e (CD 25787-                       | Nguyễi  | n, Thu Huyền  |                     |         |
|                                                                            | 2011 <u>A1 T</u>                                              | oefl iBT - Writing (CD 20390                                                                                                    | - <u>20397)</u>                                                             | Hahn,   | Richie        |                     |         |
|                                                                            | 2009 <u>nego</u><br>effect<br>1070                            | âp đàm phán tiếng Anh 25 kỷ<br>quả trong giao dịch kinh doa<br>otiation exercise 25 skills to ir<br>ctiveness in business transact<br>66) | <u>ý năng nâng cao</u><br>nh h <u>= English</u><br>nprove<br>ion (CD 10760- | Nguyễi  | n, Phương Mai |                     | -       |
| く                                                                          | 🧉 🚺 <u>IV-T</u> I                                             | ra cuu sach 📑 💽 Z <u>imbra: Inbo</u>                                                                                                    | x (85 🔽 UEF <u>E-Lib:</u>                                                   | Trình   |               | () <sup>(</sup> ] _ | 9:08 AM |

### Bước 9: Xem các thông tin về Nhan đề đã chọn

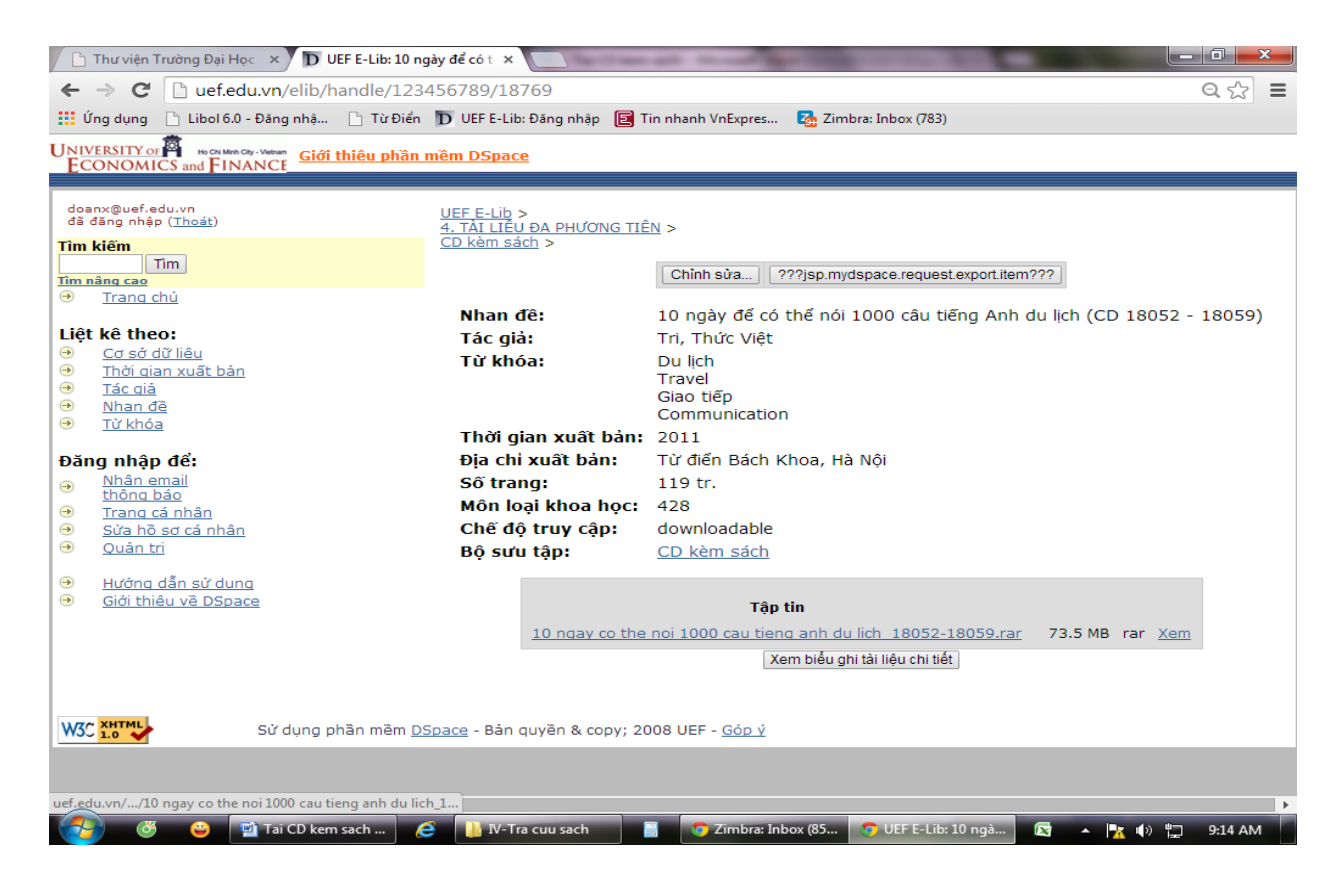

Bước 10: Click Xem để tải về CD

| 🕒 Thư viện Trường Đại Học 🛛 🗙 👿 UEF E-Lib:                                                           | 10 ngày để có t 🗙 💽                                   | And A Distance of the local distance of the local distance of the |                                 |
|----------------------------------------------------------------------------------------------------|-------------------------------------------------------|----------------------------------------------------------------------------------------------------|---------------------------------|
| ← → C □ uef.edu.vn/elib/handle/:                                                                     | 123456789/18769                                       |                                                                                                    | Q ☆ <b>=</b>                    |
| 🚻 Ứng dụng 🗋 Libol 6.0 - Đăng nhậ 🗋 Từ f                                                             | Diển 🌗 UEF E-Lib: Đăng nhập 📴 🛾                       | Fin nhanh VnExpres 🛛 🔂 Zimbra: Inbox (783)                                                                                                    |                                 |
| UNIVERSITY of Barrow Wave Giới thiêu ph<br>ECONOMICS and FINANCE                                     | iần mềm DSpace                                        |                                                                                                    |                                 |
| doanx@uer.edu.vn<br>đã đăng nhập ( <u>Thoát</u> )                                                    | <u>UEF E-Lib</u> ><br>4. TÀI LIÊU ĐA PHƯƠNG TII       | <u>N</u> >                                                                                                    |                                 |
| Tìm kiếm<br>Tim<br>Tìm nàng cao                                                                      | <u>CD kèm sách</u> >                                  | Chinh sửa                                                                                                    | m???                            |
|                                                                                                    | Nhan đế:                                              | 10 ngày để có thể nói 1000 câu tiếng Anh                                                                                                    | n du lịch (CD 18052 - 18059)    |
| Liệt kê theo:<br>• Cơ sở dữ liêu<br>• Thời cian xuất bản<br>• Tác qiả<br>• Nhan đệ                   | Tác giả:<br>Từ khóa:                                  | Tri, Thức Việt<br>Du lịch<br>Travel<br>Giao tiếp<br>Communication                                                                                                    |                                 |
| <u>Từ khóa</u> <b>Đăng nhập để:</b> Nhân email                                                       | Thời gian xuất bản:<br>Địa chỉ xuất bản:<br>Số trang: | 2011<br>Từ điển Bách Khoa, Hà Nội<br>119 tr                                                                                                    | Click Xem                       |
| <ul> <li><u>thông báo</u></li> <li><u>Trang cá nhân</u></li> <li><u>Sứa hồ sợ cá nhân</u></li> </ul> | Môn loại khoa học:<br>Chế độ truy cập:                | 428<br>downloadable                                                                                                    |                                 |
| <ul> <li>Quan tri</li> <li>Hướng dẫn sử dụng</li> <li>Giới thiêu về DSpace</li> </ul>                | Bộ sưu tập:                                           | <u>CD kèm sách</u><br>Tập tin                                                                                                    |                                 |
|                                                                                                    | <u>10 ngay co the</u>                                 | noi 1000 cau tieng anh du lich 18052-18059,ra<br>Xem biểu ghi tài liệu chi tiết                                                                                                    | r 73.5 MB rar <u>Xem</u>        |
| Sử dụng phần mềi                                                                                     | m <u>DSpace</u> - Bản quyền & copy; 2                 | 008 UEF - <u>Góp Ý</u>                                                                                                    |                                 |
| 10 ngay co the noi 10rar<br>50,0/71,8 MB, 3 phút còn                                                 |                                                       |                                                                                                    | Hiển thi tất cả tép tải xuống × |
| 🚱 😅 📑 Tai CD kem sach                                                                                | 🤌 🕕 IV-Tra cuu sach                                   | 📑 📀 Zimbra: Inbox (85 💿 UEF E-Lib: 10 ngà                                                                                                    | 🛐 🔺 🔭 🌓 🙄 9:19 AM               |